## 智慧教室操作说明

1、打开屏幕右下角小挡板,按下开机按钮。

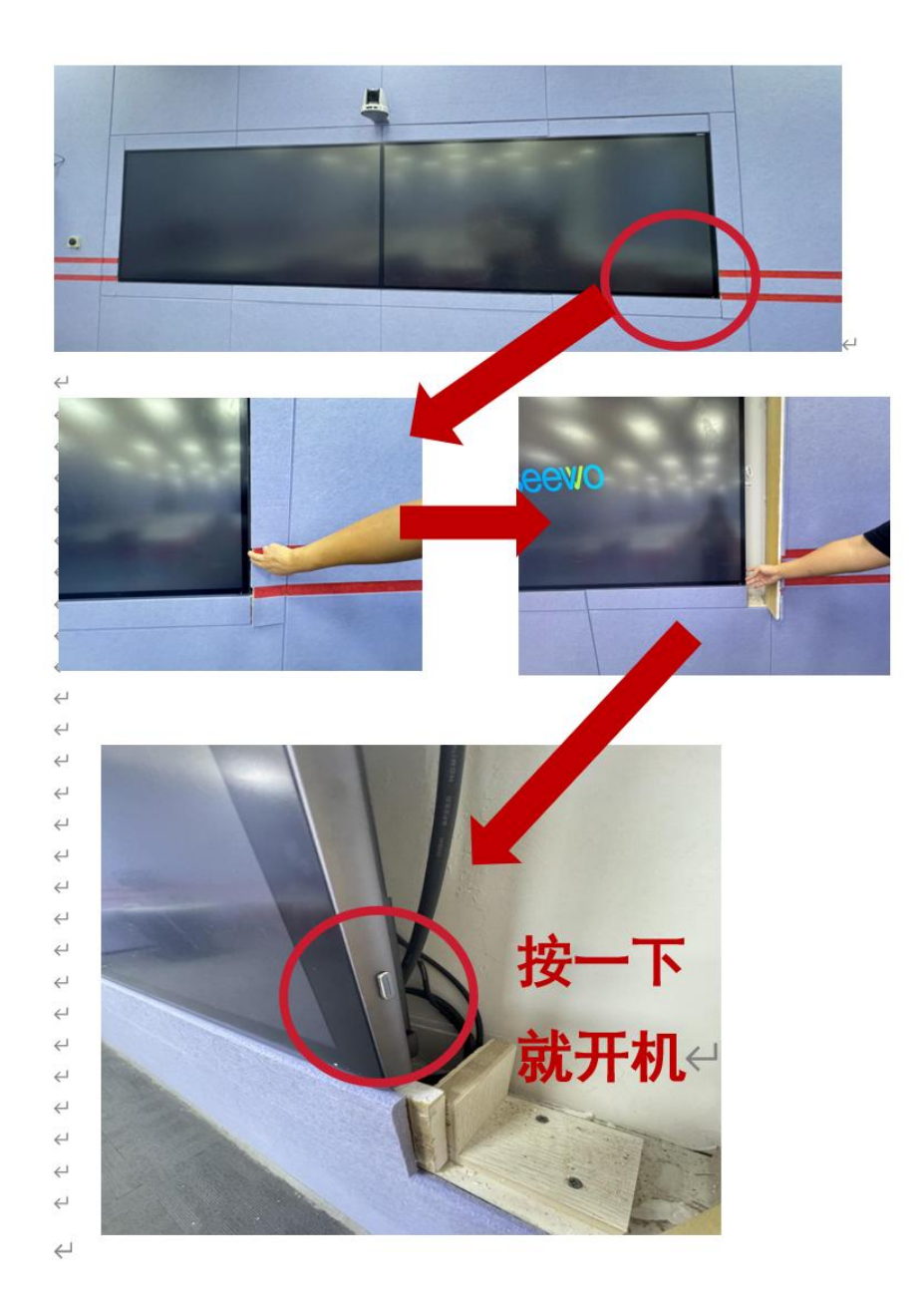

2、打开电脑。

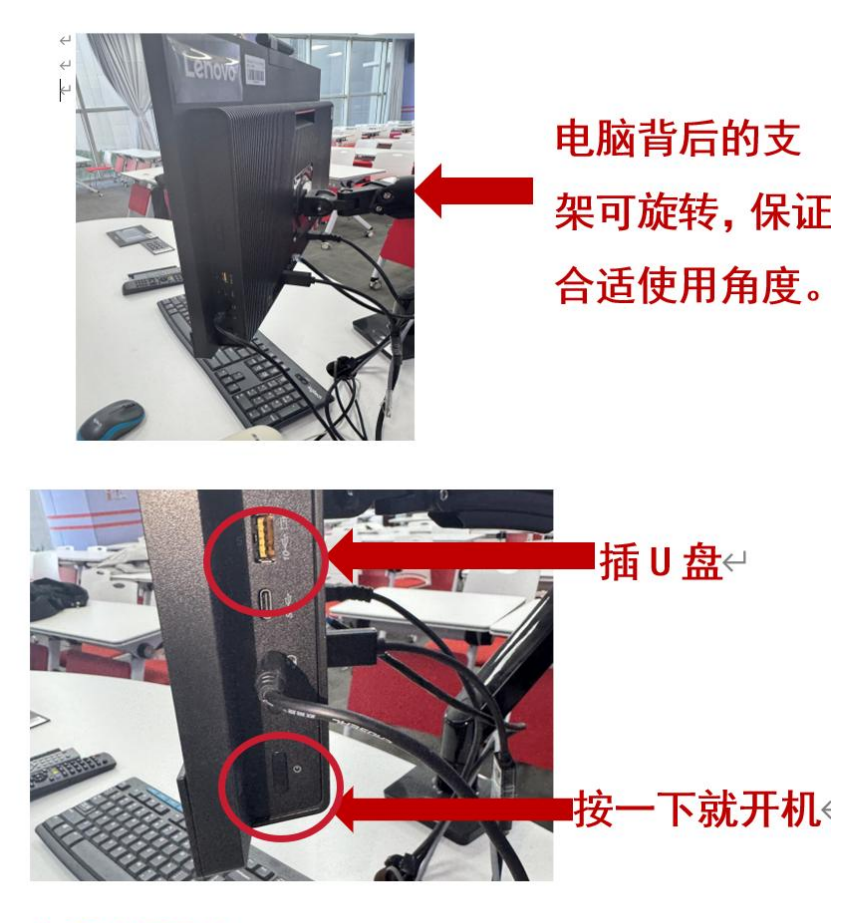

<mark>如果自行录制</mark>,即可开始正常上课。↩

3、点击录制按钮开始录制

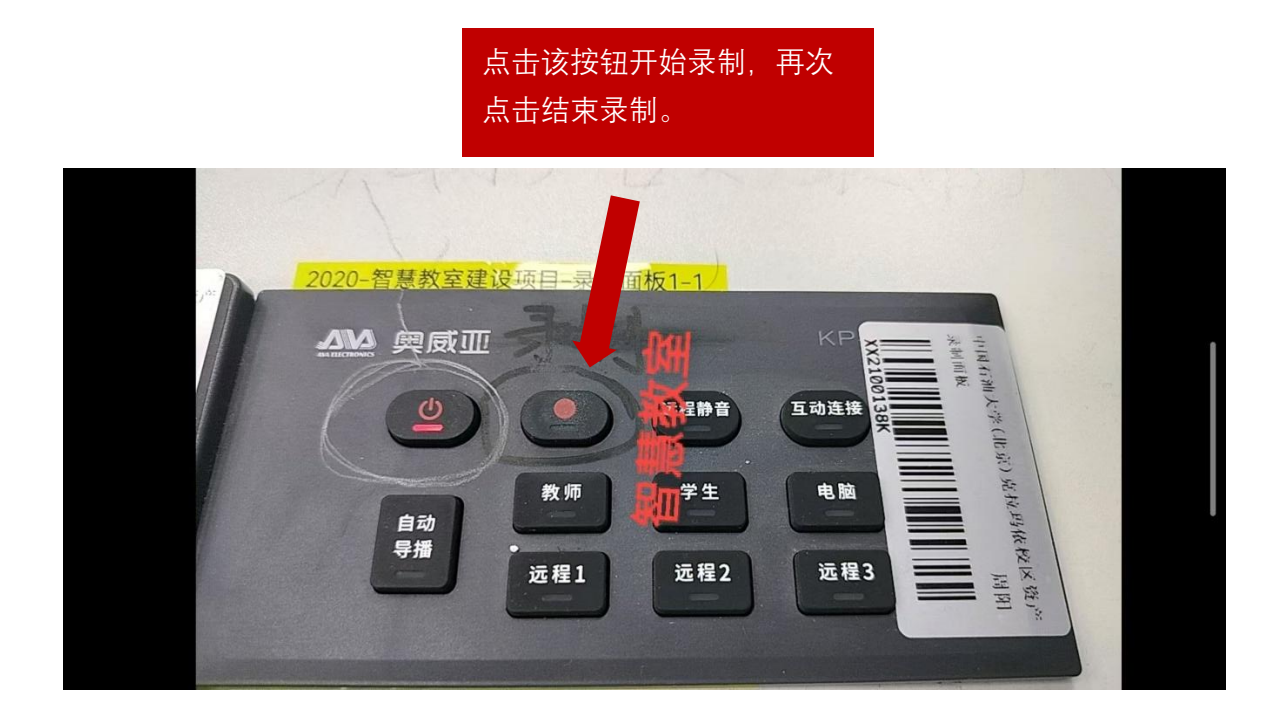